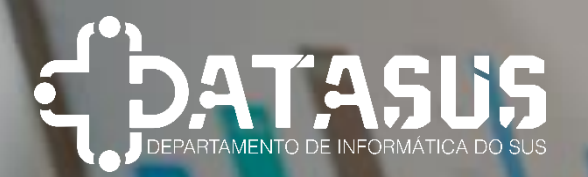

### tablet

# TUTORIAL

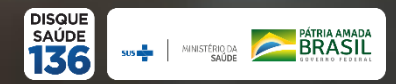

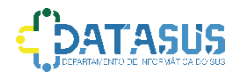

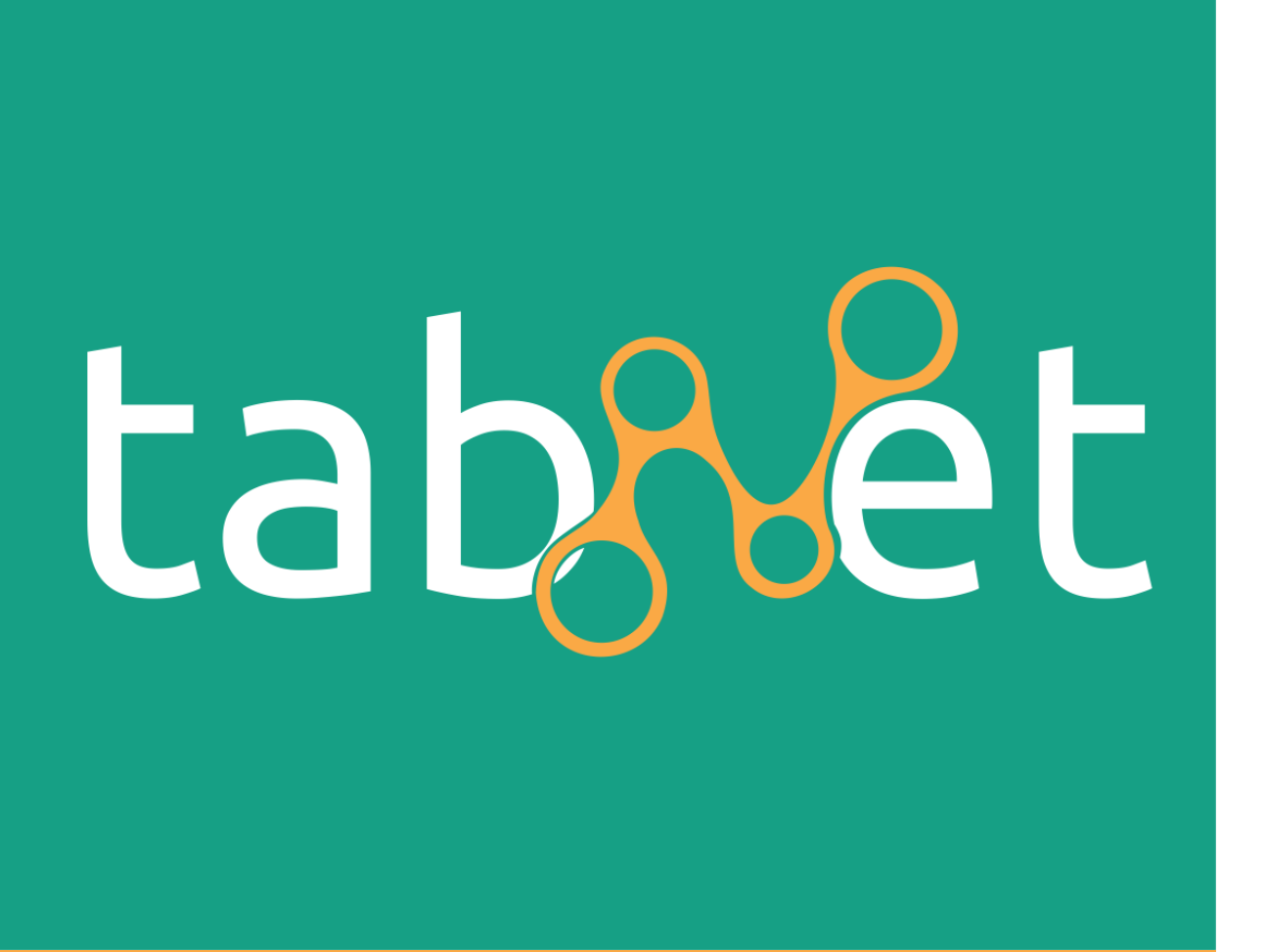

Foi desenvolvido pelo **DATASUS** para gerar informações das bases de dados do Sistema Único de Saúde – SUS.

## OBJETIVO

O aplicativo **TABNET** é um tabulador genérico de domínio público que permite organizar dados de forma rápida, conforme a consulta que se deseja tabular.

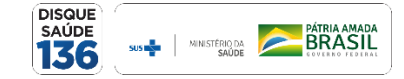

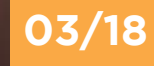

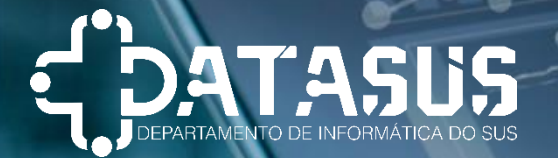

# VANTAGENS

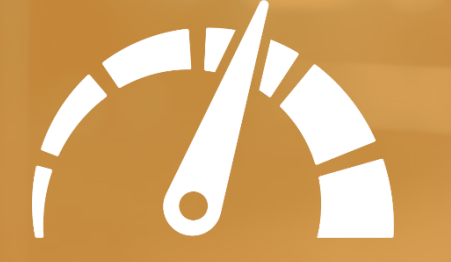

Rapidez

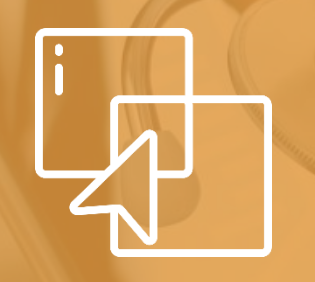

Simplicidade de operação

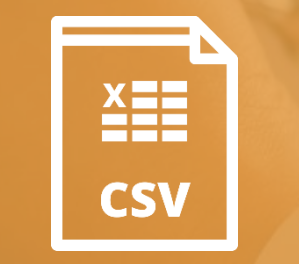

Exportação para planilhas eletrônicas (.csv e Tabwin)

24.4

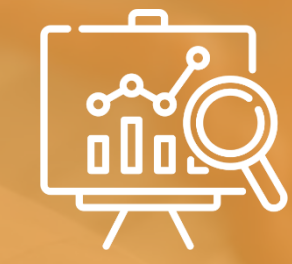

Visualização da tabela em gráficos e mapas

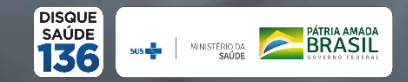

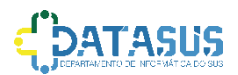

### **Origem das Informações**

| <ul> <li>Indicadores de Saúde e Pactuações</li> </ul> | IDB / Cadernos de Saúde / Pactuação        |           |                                       |
|-------------------------------------------------------|--------------------------------------------|-----------|---------------------------------------|
| <ul> <li>Assistência à Saúde</li> </ul>               | Sistemas Hospitalares / Ambulatoriais / Im | unizações | s / Atenção Básica / Vig. Nutricional |
| <ul> <li>Epidemiológicas e Morbidade</li> </ul>       | Sistemas de Morbidade / Agravos / Nutriçã  | io        |                                       |
| Rede Assistencial                                     | Cadastro Nacional Estabelecimento Saúde    | 9         |                                       |
| <ul> <li>Estatísticas Vitais</li> </ul>               | Sistema de Mortalidade / Nascidos Vivos    |           |                                       |
| <ul> <li>Demográficas e Socioeconômicas</li> </ul>    | População/PIB/Saneamento                   |           |                                       |
| <ul> <li>Inquéritos e Pesquisas</li> </ul>            | PNAD. VIGITEL/VIVA                         |           | tablet                                |
| <ul> <li>Saúde Suplementar (ANS)</li> </ul>           | Agência Nacional de Saúde Suplementar      |           |                                       |
| Recursos do SUS                                       |                                            |           |                                       |
| ▶ GAP                                                 |                                            |           |                                       |
| <ul> <li>Estatísticas de acesso ao TABNET</li> </ul>  | Estatísticas de acesso                     |           |                                       |

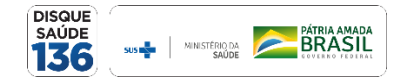

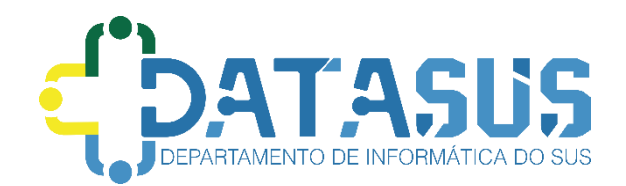

#### **Como Acessar?**

05/18

#### Acesse o Portal do DATASUS (<u>http://datasus.saude.gov.br/</u>) e:

**Opção 1:** acesse o link "Acesso à informação", no menu principal, depois role a página para clicar no botão "TABNET".

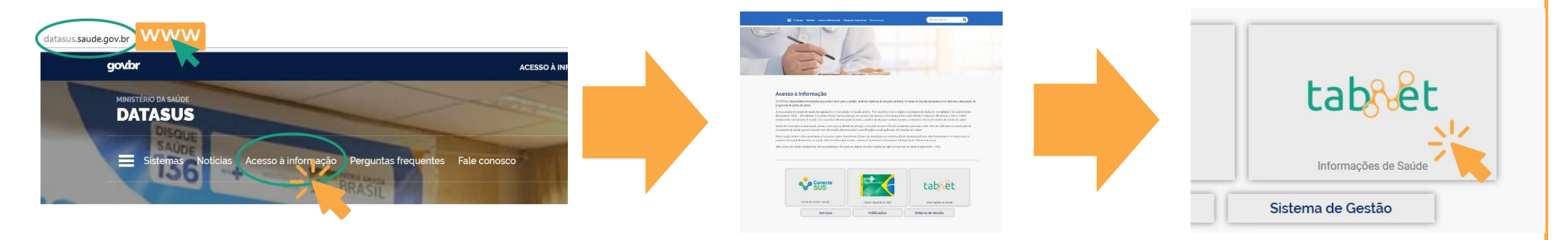

**Opção 2:** na página inicial, role até "Serviços para o Cidadão" e clique no botão "TABNET".

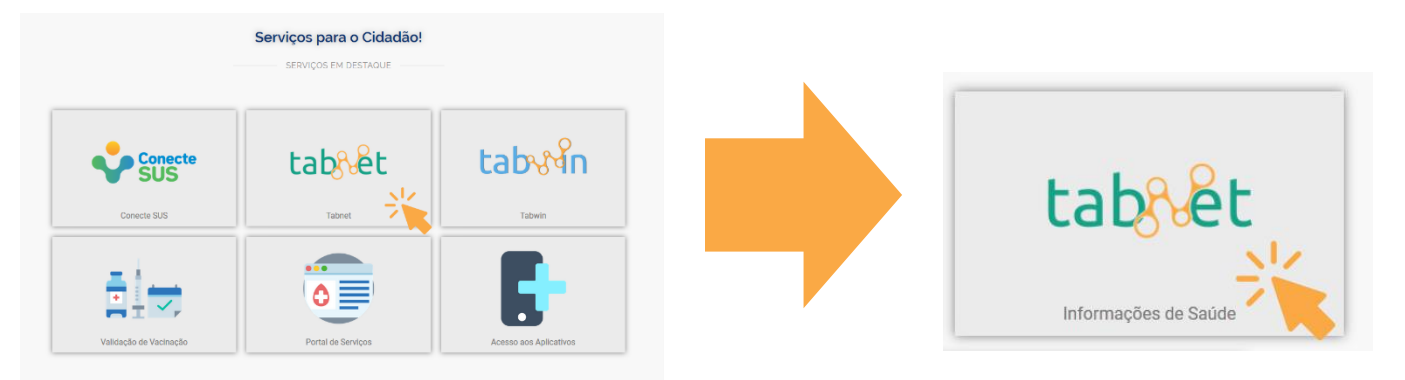

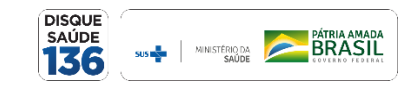

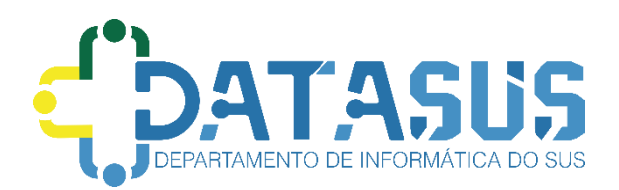

#### TABNET

Este tabulador de dados permite ao usuário gerar tabela e produzir gráficos e mapas através do seguinte processo:

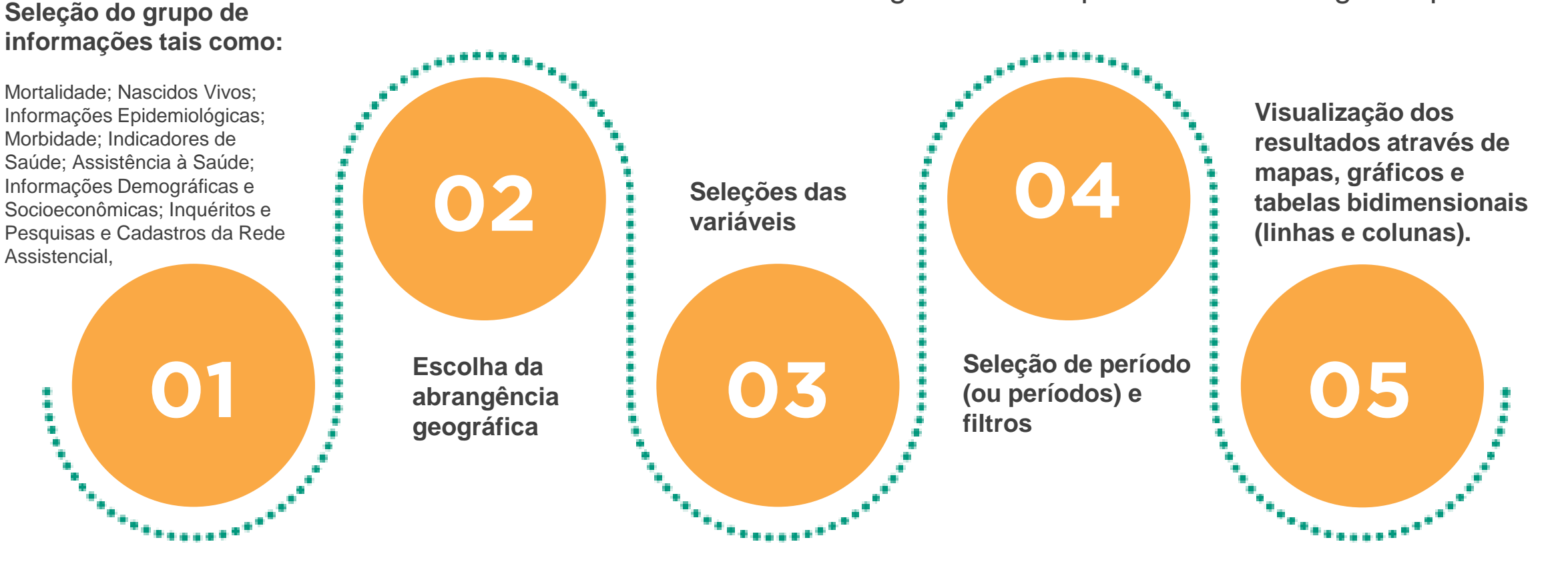

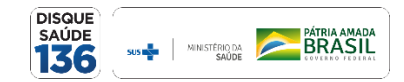

06/18

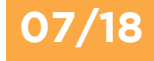

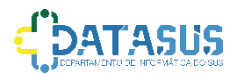

#### Indicadores de Saúde e Pactuações

Assistência à Saúde

Produção Hospitalar (SIH/SUS)

- Produção Ambutatorial (SIA/SUS)
- Imunizações desde 1994
- Atenção Básica Saúde da Família de 1998 a 2015
- Vigilância Alimentar e Nutricional
- Conjunto Minimo de Dados (CMD)
- Epidemiológicas e Morbidade
- Rede Assistencial

Ex: "Quantas internações foram realizadas no Estado do Rio de Janeiro em maio de 2019, por municípios, por especialidades médicas e quais foram os valores aprovados para pagamentos?"

Selecione o assunto de interesse para abrir as opções disponíveis e clique na opção desejada. No exemplo, **Assistência à Saúde** / Produção Hospitalar (SIH/SUS).

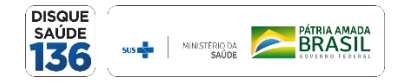

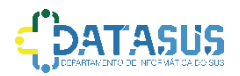

#### Selecione Internações por local de internação e a UF

#### Produção Hospitalar (SIH/SUS)

Opção selecionada: Produção Hospitalar (SIH/SUS)

Dados Consolidados AIH (RD), por local de internação, a partir de 2008
 Obados Consolidados AIH (RD), por local de internação, de 1992 a 2007
 ODados Consolidados AIH (RD), por local de residência, a partir de 2008
 ODados Consolidados AIH (RD), por local de residência, de 1995 a 2007
 ODados Consolidados AIH (RD), por gestor, a partir de 2008

ODados Detalhados de AIH (SP), por local de internação, 2008 em diante ODados Detalhados de AIH (SP), por local de residência, 2008 em diante ODados Detalhados de AIH (SP), por gestor, de 2008 em diante

Abrangência Geográfica:

Selecione a opção

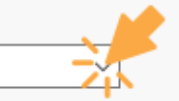

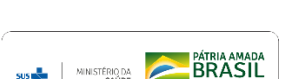

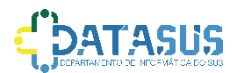

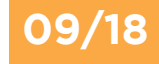

#### Escolha as variáveis

#### > PROCEDIMENTOS HOSPITALARES DO SUS - POR LOCAL DE INTERNAÇÃO - RIO DE JANEIRO

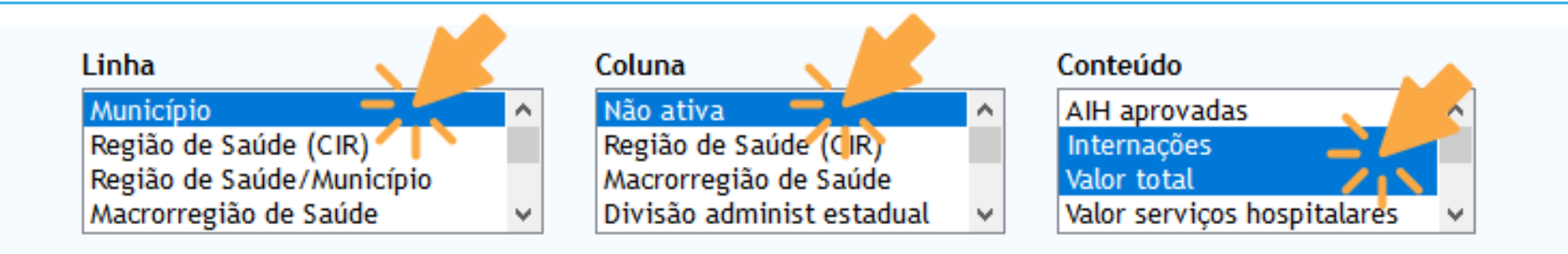

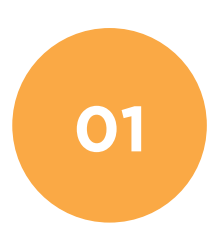

Linha: selecione sempre a variável com o maior número de categorias. Neste caso: a variável Municípios;

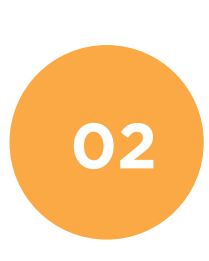

**Coluna:** selecione a opção "Não ativa" para escolher mais de uma variável no campo "Conteúdo";

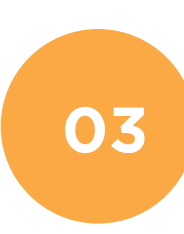

**Conteúdo:** marque "Internações" e "Valor total" (mantenha a tecla Ctrl pressionada para marcar mais de uma opção).

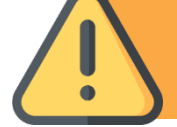

Obs.: Caso seja selecionada uma variável no campo "Colunas" diferente de "Não ativa", somente será possível escolher uma variável no campo "Conteúdo".

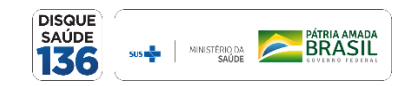

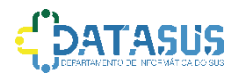

#### Escolha as variáveis

#### > PROCEDIMENTOS HOSPITALARES DO SUS - POR LOCAL DE INTERNAÇÃO - RIO DE JANEIRO

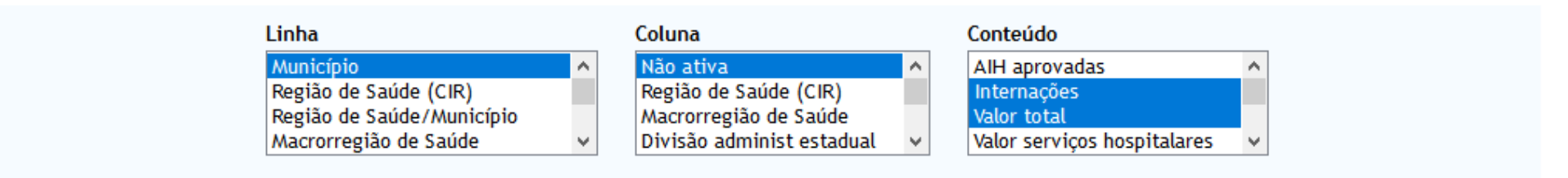

#### > PERÍODOS DISPONÍVEIS

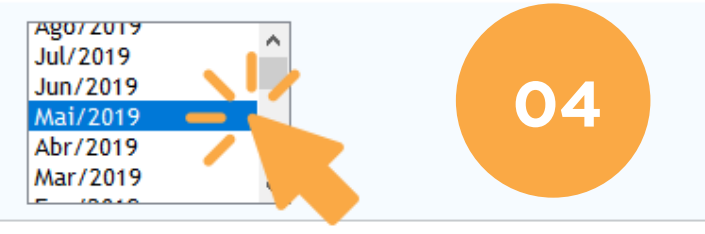

Períodos Disponíveis: selecione Mai/2019. Nesta tabulação, não será marcada nenhuma opção do campo "Seleções Disponíveis".

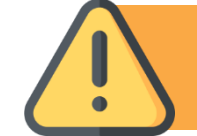

Obs.: Caso seja selecionada uma variável no campo "Colunas" diferente de "Não ativa", somente será possível escolher uma variável no campo "Conteúdo".

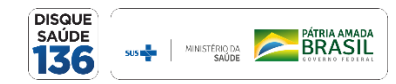

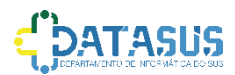

Na parte inferior do painel de tabulação, estão as opções: ordenar os dados pelo valor da coluna, exibir linhas zeradas, formatos, mostrar tabulação e limpar tabulação.

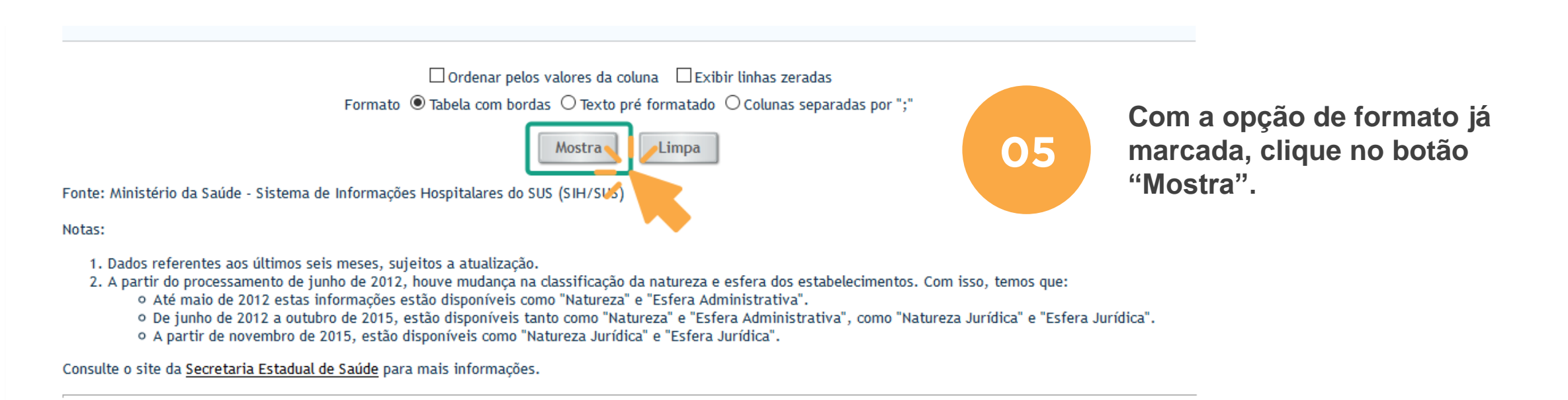

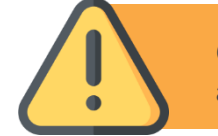

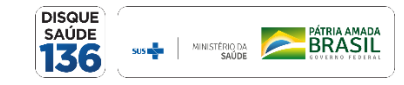

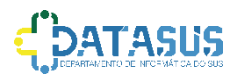

#### A tabulação está pronta!

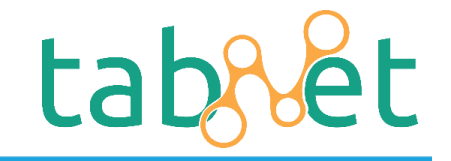

DATASUS

#### > PROCEDIMENTOS HOSPITALARES DO SUS - POR LOCAL DE INTERNAÇÃO - RIO DE JANEIRO

| Período: Mai/2019                  |             |               |
|------------------------------------|-------------|---------------|
| Município                          | Internações | Valor total   |
| TOTAL                              | 64.710      | 86.635.670,80 |
| 330010 Angra dos Reis              | 1.119       | 1.071.317,27  |
| 330015 Aperibé                     | 81          | 29.292,77     |
| 330020 Araruama                    | 227         | 276.437,17    |
| 330022 Areal                       | 25          | 10.790,17     |
| 330023 Armação dos Búzios          | 262         | 129.452,91    |
| 330025 Arraial do Cabo             | 140         | 70.513,90     |
| 330030 Barra do Piraí              | 473         | 470.829,72    |
| 330040 Barra Mansa                 | 1.175       | 1.822.534,68  |
| 330045 Belford Roxo                | 634         | 429.749,80    |
| 330050 Bom Jardim                  | 140         | 57.295,62     |
| 330060 Bom Jesus do Itabapoana     | 399         | 272.122,55    |
| 330070 Cabo Frio                   | 883         | 1.149.340,08  |
| 330080 Cachoeiras de Macacu        | 253         | 132.505,56    |
| 330090 Cambuci                     | 91          | 68.982,83     |
| 330100 Campos dos Goytacazes       | 2.863       | 4.910.557,42  |
| 330110 Cantagalo                   | 134         | 56.194,40     |
| 330120 Carmo                       | 94          | 33.221,08     |
| 330130 Casimiro de Abreu           | 214         | 125.319,35    |
| 330140 Conceição de Macabu         | 11          | 5.087,20      |
| 330150 Cordeiro                    | 92          | 37.969,35     |
| 330160 Duas Barras                 | 35          | 18.578,54     |
| 330170 Duque de Caxias             | 3.867       | 4.351.000,09  |
| 330180 Engenheiro Paulo de Frontin | 19          | 7.851,09      |
| 330185 Guapimirim                  | 227         | 156.901,29    |
| 330190 Itaboraí                    | 592         | 378.278,42    |
| 330200 Itaguaí                     | 225         | 123.809,72    |
| 330210 Itaocara                    | 132         | 80.757,49     |
| 330220 Itaperuna                   | 839         | 3.183.275.18  |

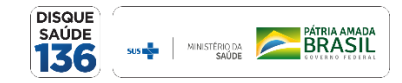

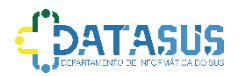

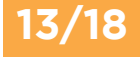

### Como copiar ou mostrar a tabulação.

Na parte inferior da tabulação, está a fonte das informações e os botões que possibilitam: copiar como .csv, copiar para o TABWIN, mostrar como mapa e mostrar como gráfico.

Fonte: Ministério da Saúde - Sistema de Informações Hospitalares do SUS (SIH/SUS)

Notas:

1. Dados referentes aos últimos seis meses, sujeitos a atualização.

2. A partir do processamento de junho de 2012, houve mudança na classificação da natureza e esfera dos estabelecimentos. Com isso, temos que:

• Até maio de 2012 estas informações estão disponíveis como "Natureza" e "Esfera Administrativa".

• De junho de 2012 a outubro de 2015, estão disponíveis tanto como "Natureza" e "Esfera Administrativa", como "Natureza Jurídica" e "Esfera Jurídica".

A partir de novembro de 2015, estão disponíveis como "Natureza Jurídica" e "Esfera Jurídica".

Consulte o site da Secretaria Estadual de Saúde para mais informações.

Legenda:

- Dado numérico igual a 0 não resultante de arredondamento.

0; 0,0 - Dado numérico igual a 0 resultante de arredondamento de um dado originalmente positivo.

| COPIA COMO .CSV COPIA PARA TABWIN MOSTRA COMO | MAPA MOSTRA COMO GRÁFICO                                                |
|-----------------------------------------------|-------------------------------------------------------------------------|
| VOLTAR                                        | Clique em " <b>MOSTRA COMO GRÁFICO</b> " e veja em seguida o resultado. |

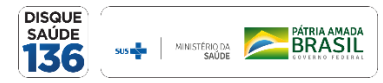

tablet

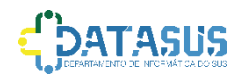

## A tabulação como gráfico.

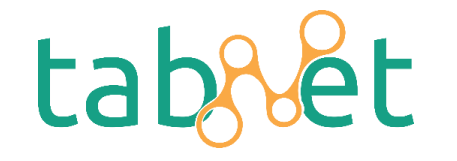

| Internações Hospitalares do SUS - por local de internação - RJ                                                                                                    |                                                                                                    |                                                                                                    |  |  |  |  |  |
|----------------------------------------------------------------------------------------------------|----------------------------------------------------------------------------------------------------|----------------------------------------------------------------------------------------------------|--|--|--|--|--|
|                                                                                                    | Internações, Valor total seg                                                                                    | gundo Município                                                                                                    |  |  |  |  |  |
|                                                                                                    |                                                                                                    | Período de análise: Mar/2014                                                                                                    |  |  |  |  |  |
| Tabulação da variável conteúdo Tabulação da variáv                                                                                                    |                                                                                                    | Tabulação da variável linha                                                                                                    |  |  |  |  |  |
| Filtros Tabnet:                                                                                                    | Tipos de gráficos                                                                                               | Conteúdo: Internações                                                                                                    |  |  |  |  |  |
| Seleções                                                                                                    | Análise Gráfica                                                                                                 |                                                                                                    |  |  |  |  |  |
| .Ordenação                                                                                                    | 20,000                                                                                                    |                                                                                                    |  |  |  |  |  |
| <ul> <li>● Ord. Normal</li> <li>● Crescente</li> <li>Município</li> <li>✓ Todos</li> <li>✓ 330010 Angra dos Reis</li> </ul>                                              | 16,000                                                                                                    |                                                                                                    |  |  |  |  |  |
| <ul> <li>330020 Araruama</li> <li>330023 Armação dos Búzios</li> <li>330025 Arraial do Cabo</li> <li>330030 Barra do Piraí</li> </ul>                                    | 12,000                                                                                                    |                                                                                                    |  |  |  |  |  |
| <ul> <li>✓ 330040 Barra Mansa</li> <li>✓ 330045 Belford Roxo</li> <li>✓ 330050 Bom Jardim</li> <li>✓ 330060 Bom Jesus do Itabapoana</li> <li>✓ 320000 Camburi</li> </ul> | 8,000                                                                                                    |                                                                                                    |  |  |  |  |  |
| <ul> <li>✓ 330090 Cambuch</li> <li>✓ 330100 Campos dos Goytacazes</li> <li>✓ 330110 Cantagalo</li> <li>✓ 330120 Carmo</li> </ul>                                         | 4,000                                                                                                    |                                                                                                    |  |  |  |  |  |
| <ul> <li>✔ 330140 Conceição de Macabu</li> <li>✔ 330170 Duque de Caxias</li> <li>✔ 330185 Guapimirim</li> <li>✔ 330190 Itaboraí</li> </ul>                               | ra dos Reis<br>dos Búzios <sup>e</sup><br>rra do Piral<br>Ira do Piral<br>Itabapoana<br>Goylacazes<br>de Caxias | 190 Itaborral<br>2277 Japeri<br>2260 Margé<br>5 Mesquita<br>5 Mesquita<br>5 Mesquita<br>5 Mesquita<br>5 Mesquita<br>20 Nibrolis<br>1380 Paraby<br>1380 Paraby<br>1390 Paraby<br>1390 Paraby<br>1390 Parab |  |  |  |  |  |

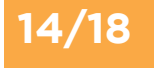

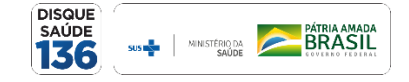

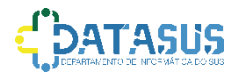

### A tabulação como mapa.

Fonte: Ministério da Saúde - Sistema de Informações Hospitalares do SUS (SIH/SUS)

Notas:

1. Dados referentes aos últimos seis meses, sujeitos a atualização.

2. A partir do processamento de junho de 2012, houve mudança na classificação da natureza e esfera dos estabelecimentos. Com isso, temos que:

o Até maio de 2012 estas informações estão disponíveis como "Natureza" e "Esfera Administrativa".

o De junho de 2012 a outubro de 2015, estão disponíveis tanto como "Natureza" e "Esfera Administrativa", como "Natureza Jurídica" e "Esfera Jurídica".

o A partir de novembro de 2015, estão disponíveis como "Natureza Jurídica" e "Esfera Jurídica".

Consulte o site da Secretaria Estadual de Saúde para mais informações.

Legenda:

- Dado numérico igual a 0 não resultante de arredondamento.

0; 0,0 - Dado numérico igual a 0 resultante de arredondamento de um dado originalmente positivo.

 COPIA COMO .CSV
 COPIA PARA TABWIN
 MOSTRA COMO MAPA
 MOSTRA COMO GRÁFICO

 VOLTAR
 Clique em "MOSTRA COMO MAPA" e veja em seguida o resultado.

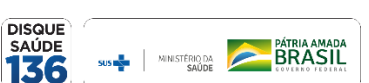

tablet

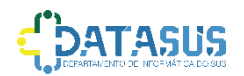

### A tabulação como mapa.

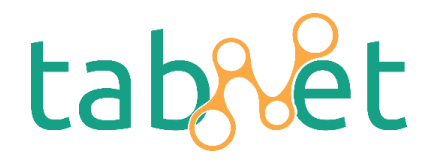

Internações Hospitalares do SUS - por local de internação - Rio de Janeiro

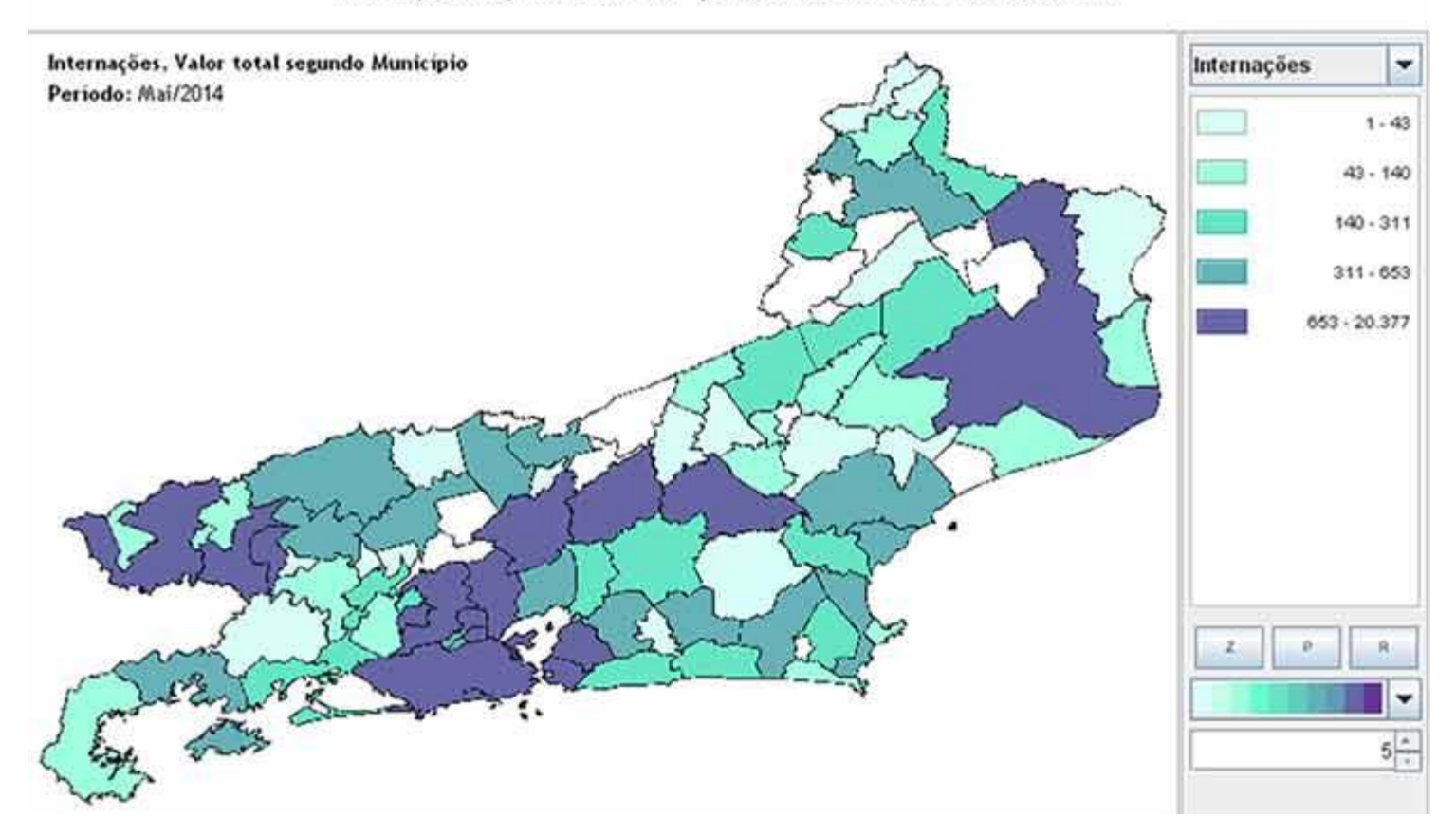

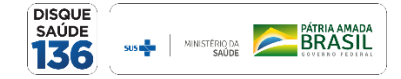

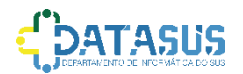

Caso não consiga visualizar o mapa, seu computador pode estar com o **Java bloqueado**.

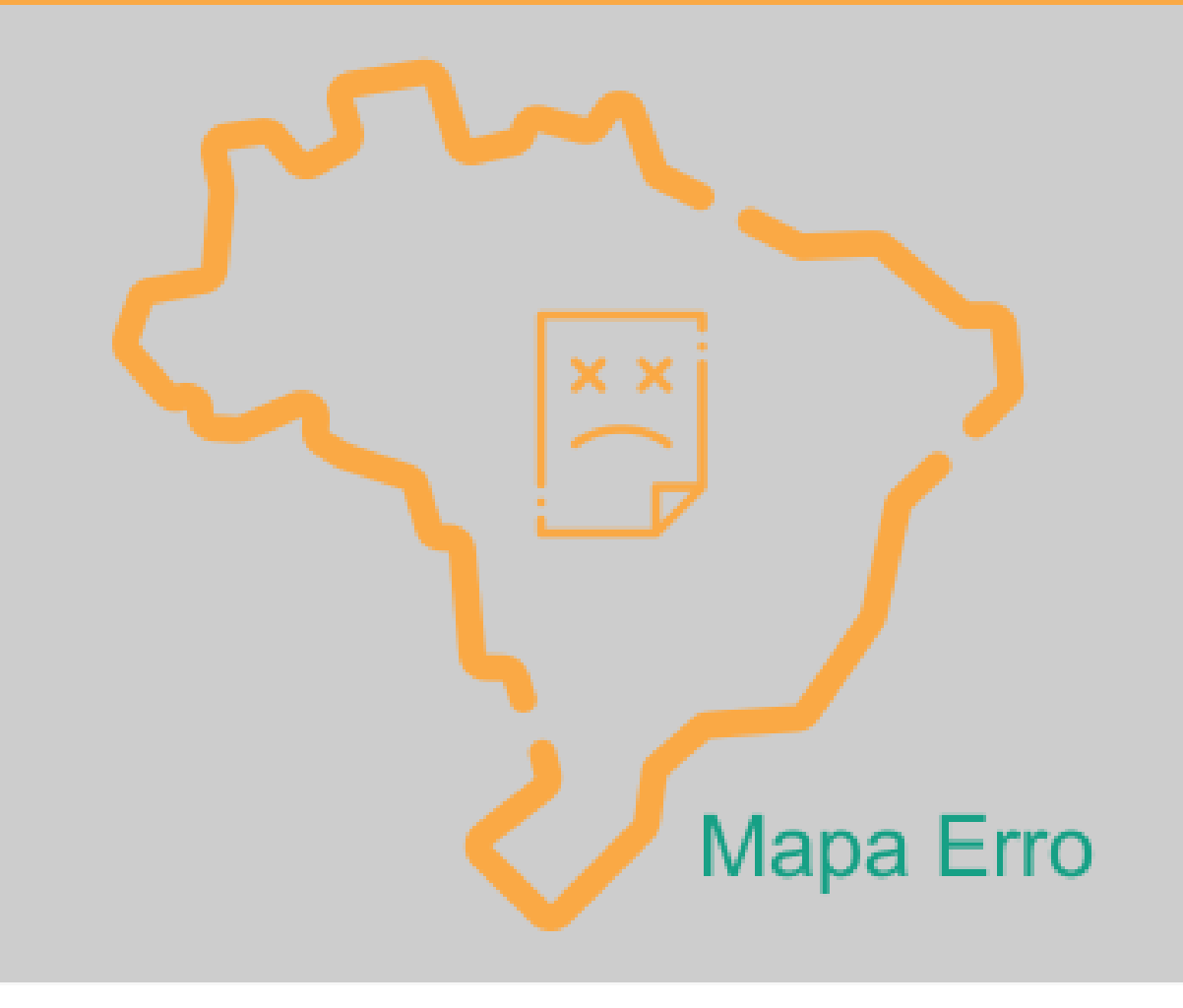

### A tabulação como mapa

#### Para visualizar o mapa:

- Instale ou atualize o Java (http://java.com);
- Clique no botão Iniciar do Windows;
- Clique em Painel de Controle;
- Clique em Java;
- Clique na aba Segurança;
- Confirme que o Nível está em Alta que é o mínimo recomendado;
- Clique em Editar Lista de Sites...
- Clique em Adicionar e na linha de Localização insira http://tabnet.datasus.gov.br e clique em Ok
- Feche a janela do Java e do Painel de Controle e reinicialize o navegador.

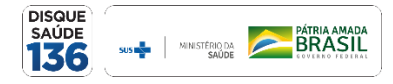

#### **Você chegou ao final do Tutorial!**

Esperamos que essas instruções tenham sido úteis para você e, com certeza, estaremos enriquecendo o material com suas sugestões.

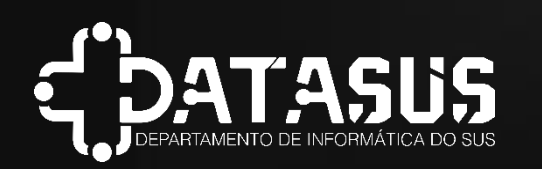

Departamento de Informática do SUS - DATASUS

Coordenação-Geral de Governança e Gestão de Projetos em Tecnologia da Informação e Comunicação - CGGOV

Coordenação de Disseminação de Dados em Saúde - CODDS

Divisão de Análise e Administração de Dados - DIAAD

Caso tenha alguma dúvida, solicite informações através do e-mail: datasus@saude.gov.br

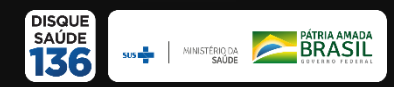